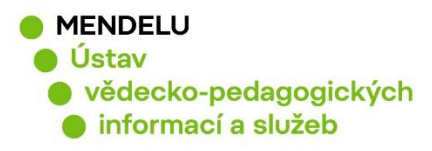

# ORCID

# Návod na propojení s ResearcherID a Scopus Author ID

Vytvořeno 12. 3. 2021

# **ORCID (Open Researcher and Contributor ID)**

- Propojuje identifikátory ResearcherID a Scopus Author Identifier
- Registrace je možná na http://orcid.org/
- Autor se založeným ORCID je určen kódem např. 0000-0002-3216-1074

## Nastavení profilu ORCID:

Po přihlášení do ORCID se u svého jména (vpravo nahoře) můžete podívat na svůj profil (View my ORCID Record) najdete Nastavení/Account settings:

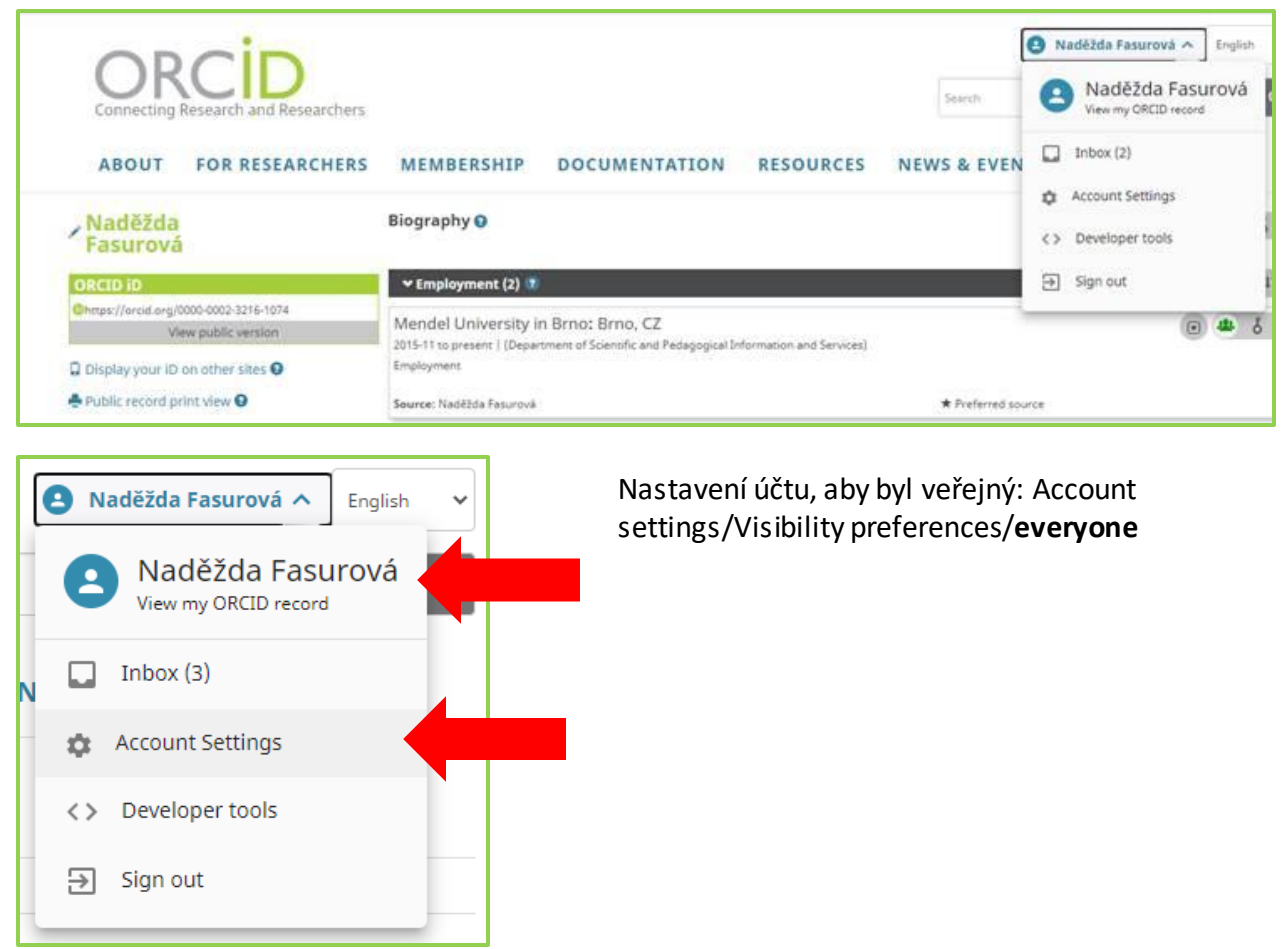

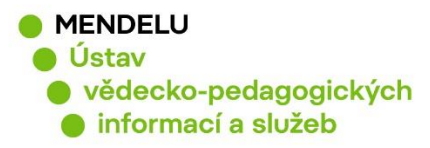

# 1. Propojení ORCID se Scopus Author ID:

# přidáním publikací do profilu ORCID ze Scopusu

Vaše vědecké výsledky (publikace) můžete přidávat do ORCID různými způsoby:

- Propojením a importem z jiných zdrojů (např. ze SCOPUS a CrossRef),
- vložením citace ve formátu BibTeX,
- manuálně

Publikace z databáze Scopus přidáte v záložce Works, Add works, Search & link, vyberete Scopus-Elsevier

| 🗸 Works (4 of 4) 💿                                    | + Add works     | 🛓 Export works   | 💉 Bulk edit | It Sort    |
|-------------------------------------------------------|-----------------|------------------|-------------|------------|
| Spectroscopic Characteristics of Humates              | 💠 Search & link |                  |             | <u>م</u> 1 |
| Different Soils                                       | S Import BibTeX |                  |             | 0          |
| Soil and Water Research                               | + Add manually  |                  |             |            |
| 2011   journal-article<br>WOSUID: WOS:000305549600004 |                 |                  |             |            |
| Source: ResearcherID                                  | C               | Preferred source |             | ₽ 5        |

#### Scopus - Elsevier

Import your Identifier, profile and publications. The wizard helps you find the correct Scopus pr...

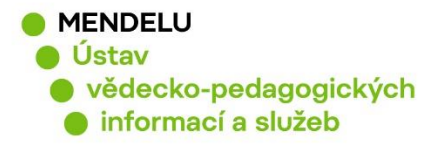

## Příklad přidání publikace ze Scopus

Označte svůj Scopus profil a klikněte na tlačítko Next:

| Scop                                                                                                    | ous OR                            | CID             |                                     |                                |                          |                          |
|----------------------------------------------------------------------------------------------------|-----------------------------------|-----------------|-------------------------------------|--------------------------------|--------------------------|--------------------------|
| 1 Select p                                                                                                    | profiles 2   Selec                | ct profile name | 3 Review publications               | 4   Review profile             | 5 Send Author ID         | 6 Send publications      |
| Select your Scopus profiles<br>Please select all profiles that contain publications authored by you and click the next button to continue |                                   |                 |                                     |                                |                          |                          |
| You searched for: Authorname (Fasurová, Naděžda )   🧳 edit Sort by Relevancy                                                              |                                   |                 |                                     |                                | incy 🔻                   |                          |
| All 🗌                                                                                                    | Authors                           | Documents       | Subject area                        |                                | Affiliation              | City Country             |
|                                                                                                    | Fasurová, Naděžda<br>Fasurová, N. | 10              | Materials Science, Agricultural and | Biological Sciences, Chemistry | Vysoke Uceni Technicke v | Brne Brno Czech Republic |
|                                                                                                    |                                   |                 |                                     |                                |                          |                          |
|                                                                                                    | Show recent docu                  | ments           |                                     |                                |                          |                          |

Poznámka: Pokud se v nabídce objeví možnost přidání vašich publikací pod různými Scopus Author Identifier, je třeba nejprve ve Scopus sjednotit Vaše publikace pod jeden Scopus Author Identifier a teprve potom publikace importovat do ORCID.

| Scopus ORCID                                                                                                    |                                    |                    |                       |
|----------------------------------------------------------------------------------------------------|------------------------------------|--------------------|-----------------------|
| 11 Select profile       21 Select profile name       31 Revie         Select the preferred profile name         Please select the preferred name for your unique author pro | aw publications 4   Review profile | 5   Send Author ID | 6 I Send publications |
| Profile name Fasurová, Naděžda ▼                                                                                                    |                                    |                    | Next                  |

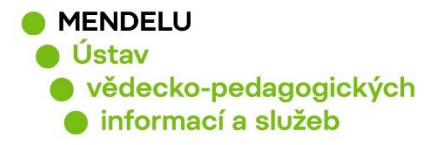

Označit vaše publikace a kliknout na tlačítko Next:

| 1 Select pr    | offles 21 Select profile name 3 Review publications 4 Review profile                                                                                                    | 5 Send Author ID                                            | )    | 6 Send publications                                                                         |
|----------------|----------------------------------------------------------------------------------------------------|-------------------------------------------------------------|------|---------------------------------------------------------------------------------------------|
| Review         | your authored publications                                                                                                    |                                                             |      |                                                                                             |
| Please indicat | e below which of the 10 publications are authored by you.                                                                                                    |                                                             |      |                                                                                             |
|                |                                                                                                    |                                                             | Sort | t by Date (Newest)                                                                          |
| $\odot$        | Document Title                                                                                                    | Author(s)                                                   | Date | Source Title                                                                                |
| $\odot$        | Spectroscopic characteristics of humates isolatedfrom different soils<br>View in Scopus                                                                                                    | Fasurová,<br>N.,PospíŠilová, L.                             | 2011 | Soil and Water Research 6 (3)<br>,pp.147                                                    |
| $\odot$        | Characterization of soil humic substances by ultraviolet-visible and synchronous fluorescence<br>spectroscopy,Charakteristika půdních huminových látek metodami ultrafialové- viditelné a<br>synchronní fluorescenční spektroskopie<br>View in Scopus | Fasurová,<br>N.,Pospíšilová, L.                             | 2010 | Journal of Central European<br>Agriculture 11 (3) ,pp.351                                   |
| $\odot$        | Humus content and quality under different soil tillage systems<br>View in Scopus                                                                                                    | Pospíšlová,<br>L.,Fasurová,<br>N.,Petrášová, V.             | 2010 | Soil and Water Research 5 (3)<br>,pp.90                                                     |
|                | Humic acids characterization by edxs and <sup>13</sup> c nmr spectroscopy<br>View in Scopus                                                                                                    | Pospíšilová,<br>L.,Fasurová,<br>N.,Liptaj, T.,Jurica,<br>L. | 2010 | Acta Universitatis Agriculturae<br>et Silviculturae Mendelianae<br>Brunensis 58 (1) ,pp.139 |
| $\odot$        | Spectroscopic characteristics of humic acids originated in soils and lignite View in Scopus                                                                                                    | Pospíšilová,<br>L.,Fasurova, N.                             | 2009 | Soil and Water Research 4 (4)<br>,pp.168                                                    |
| $\odot$        | Quality of soil humic substances by SFS and UV-VIS spectroscopy<br>View in Scopus                                                                                                    | Pospíšilová,<br>L.,Fasurová, N.                             | 2008 | Chemicke Listy 102 (15 SPEC.<br>ISS.)                                                       |
| $\odot$        | FTIR and SFS spectra of humic acids isolated from lignite and chernozem<br>View in Scopus                                                                                                    | Fasurová,<br>N.,Pospíšilová,<br>L.,Pokorný, E.              | 2008 | Chemicke Listy 102 (15 SPEC.<br>ISS.)                                                       |
| $\odot$        | Study of humic acids by synchronous fluorescence spectroscopy<br>View in Scopus                                                                                                    | Fasurová,<br>N.,Čechovská, H.                               | 2005 | Chemicke Listy 99 (14)                                                                      |
| $\odot$        | A gelation process in SiO <inf>2</inf> - H <inf>2</inf> O system in the presence of calcium acetate monohydrate<br>View in Scopus                                                                                                    | Fasurová,<br>N.,Havlica, J.                                 | 2004 | Ceramics - Silikaty 48 (2)<br>,pp.72                                                        |
|                | Electrokinetic potential measurements in SiO <inf>2</inf> -H <inf>2</inf> O system in the presence of calcium sulphate dihydrate<br>View in Scopus                                                                                                    | Fasurová,<br>N.,Havlica, J.                                 | 1999 | Ceramics - Silikaty 43 (2)<br>,pp.52                                                        |
|                | G                                                                                                    | Search for missing                                          | docu | Next                                                                                        |

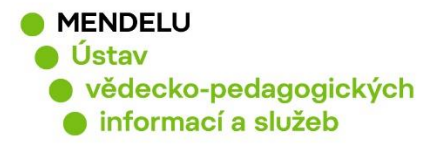

Objeví se Review the Scopus profile a kliknete na tlačítko Next:

| Scopus C                                                                | DRC <mark>ID</mark>                                                                                                    |                                                                     |                                      |                                                             |         |                                                                                             |
|-------------------------------------------------------------------------|----------------------------------------------------------------------------------------------------|---------------------------------------------------------------------|--------------------------------------|-------------------------------------------------------------|---------|---------------------------------------------------------------------------------------------|
| 1 Select profiles                                                       | 2 Select profile name                                                                                                    | 3 Review publications                                               | 4 Review profile                     | 5   Send Aut                                                | hor ID  | 6 Send publications                                                                         |
|                                                                         |                                                                                                    |                                                                     | •                                    |                                                             |         |                                                                                             |
| Review the Sc                                                           | opus profile                                                                                                    |                                                                     |                                      |                                                             |         |                                                                                             |
| Please review the information                                           | ation below to ensure tha                                                                                                    | t the data to be sent to OR                                         | CID is correct.                      |                                                             |         |                                                                                             |
| Profile: Fasuro                                                         | vá, Naděžda                                                                                                    |                                                                     |                                      |                                                             |         |                                                                                             |
| 1 Spectroscopic charac                                                  | cteristics of humates isolat                                                                                                    | edfrom different soils                                              |                                      | Fasurová,<br>N.,PospíŠilová, L.                             | 2011    | Soil and Water Research 6 (3)<br>,pp.147                                                    |
| 2 Characterization of se<br>spectroscopy,Charak<br>synchronni fluoresce | oil humic substances by ul<br>teristika půdních huminov<br>mční spektroskopie                                                                                                    | traviolet-visible and synchror<br>ých látek metodami ultrafialov    | nous fluorescence<br>vé- viditelné a | Fasurová,<br>N.,Pospíšilová, L.                             | 2010    | Journal of Central European<br>Agriculture 11 (3) ,pp.351                                   |
| 3 Humus content and q                                                   | quality under different soil t                                                                                                    | illage systems                                                      |                                      | Pospíšlová,<br>L.,Fasurová,<br>N.,Petrášová, V.             | 2010    | Soil and Water Research 5 (3)<br>,pp.90                                                     |
| 4 Humic acids characte                                                  | erization by edxs and <sup< th=""><th>&gt;13c nmr spectroscop</th><th>/</th><th>Pospíšilová,<br/>L.,Fasurová,<br/>N.,Liptaj, T.,Jurica,<br/>L.</th><th>2010</th><th>Acta Universitatis Agriculturae et<br/>Silviculturae Mendelianae<br/>Brunensis 58 (1) ,pp.139</th></sup<> | >13c nmr spectroscop                                                | /                                    | Pospíšilová,<br>L.,Fasurová,<br>N.,Liptaj, T.,Jurica,<br>L. | 2010    | Acta Universitatis Agriculturae et<br>Silviculturae Mendelianae<br>Brunensis 58 (1) ,pp.139 |
| 5 Spectroscopic charac                                                  | cteristics of humic acids or                                                                                                    | iginated in soils and lignite                                       |                                      | Pospíšilová,<br>L.,Fasurova, N.                             | 2009    | Soil and Water Research 4 (4)<br>,pp.168                                                    |
|                                                                         |                                                                                                    |                                                                     |                                      |                                                             |         | Next                                                                                        |
| ··· · · ·                                                               |                                                                                                    |                                                                     | •                                    |                                                             |         |                                                                                             |
| 1 Select profiles                                                       | 21 Select profile name                                                                                                    | 3 Review publications                                               | 4 Review profile                     | 5 Send Aut                                                  | thor ID | 6 Send publications                                                                         |
| Send the Sco                                                            | ous ID to ORC                                                                                                    | כוו                                                                 |                                      |                                                             |         |                                                                                             |
| Thank you for checking y                                                | our profile. Your Scopus                                                                                                    | ID is now ready to be sent                                          | to ORCID.                            |                                                             |         |                                                                                             |
| E-mail <sup>*</sup>                                                     | nadezda.fasurova@m<br>Please enter your institutiona                                                                                                    | i <mark>endelu.cz</mark><br>I or professional email address (e.g. n | ame@university.edu).                 |                                                             |         |                                                                                             |
|                                                                         | Confirm E-mail*                                                                                                    | nadezda.fasurova@me                                                 | endelu.cz                            |                                                             |         |                                                                                             |
|                                                                         |                                                                                                    |                                                                     |                                      |                                                             |         | Send Author ID                                                                              |

Na email si můžete zaslat seznam publikací odeslaných ze Scopus do ORCID – Send my publication list:

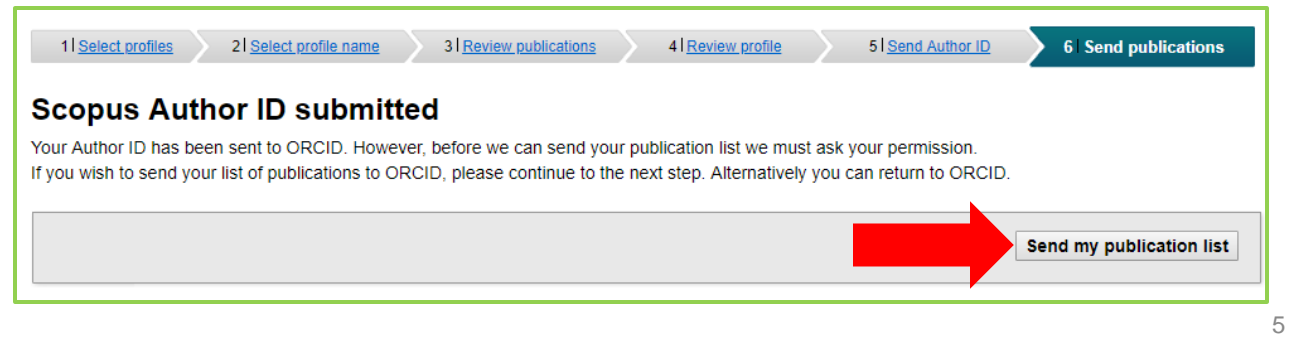

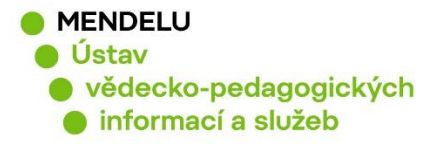

Import publikací ze Scopus do ORCID proběhl, klikněte na Return to ORCID:

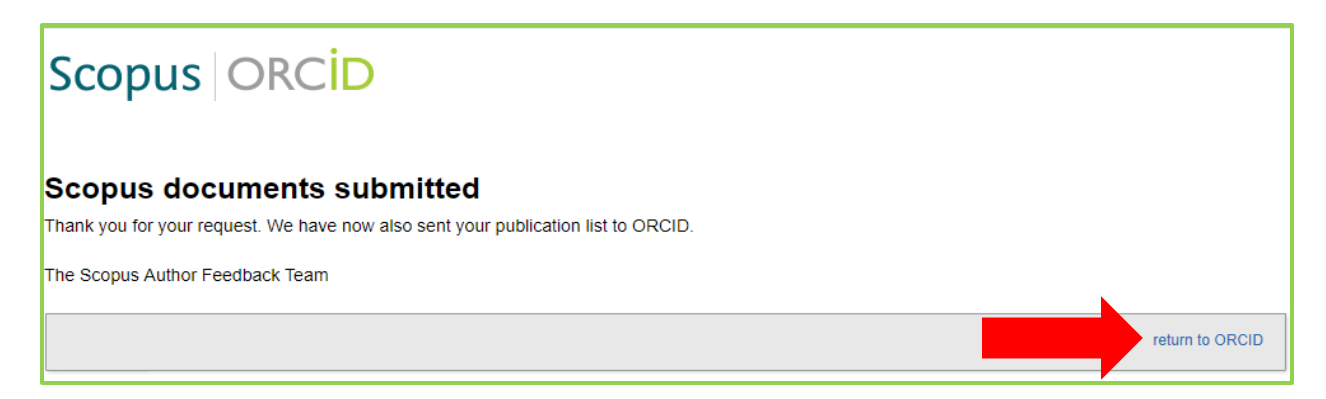

Zkontrolujete si, zda byly publikace přidány a zároveň vidíte, které z publikací jsou ze Scopus:

| ✓ Works (14 of 14) ②                                                                                                    | + Add works | 🛓 Export works   | 💉 Bulk edit | \$\$ Sort |
|----------------------------------------------------------------------------------------------------|-------------|------------------|-------------|-----------|
| Spectroscopic characteristics of humates iso<br>different soils<br>Soil and Water Research<br>2011   journal-article<br>EID: 2-s2.0-80053018913    | blatedfrom  |                  |             | δ 📾       |
| Source: Scopus - Elsevier                                                                                                    | <b>G</b> t  | Preferred source |             | ⊁ ≞       |
| Spectroscopic Characteristics of Humates Is<br>Different Soils<br>Soil and Water Research<br>2011   journal-article<br>WOSUID: WOS:000305549600004 | olated from |                  | V <b>4</b>  | δ 📾       |
| Source: ResearcherID                                                                                                    | C F         | Preferred source |             | ⊁ ≞       |
|                                                                                                    |             |                  |             |           |

Other IDs
 ResearcherID: I-8213-2016
 Scopus Author ID: 7801566909

Propojení se Scopus se objeví vlevo v kolonce Other IDs

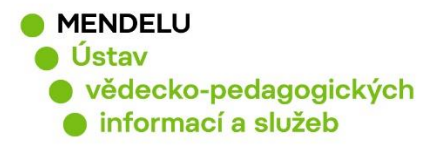

# 2. Propojení ORCID s ResearcherID

Propojení ORCID a ResearcherID provedete v nástroji Publons. Přihlaste se do svého profilu ResearcherID na adrese: <u>www.publons.com</u>

# U Vašeho jména (vpravo nahoře) se můžete podívat na **Private Dashboard** a na **Nastavení/Settings**.

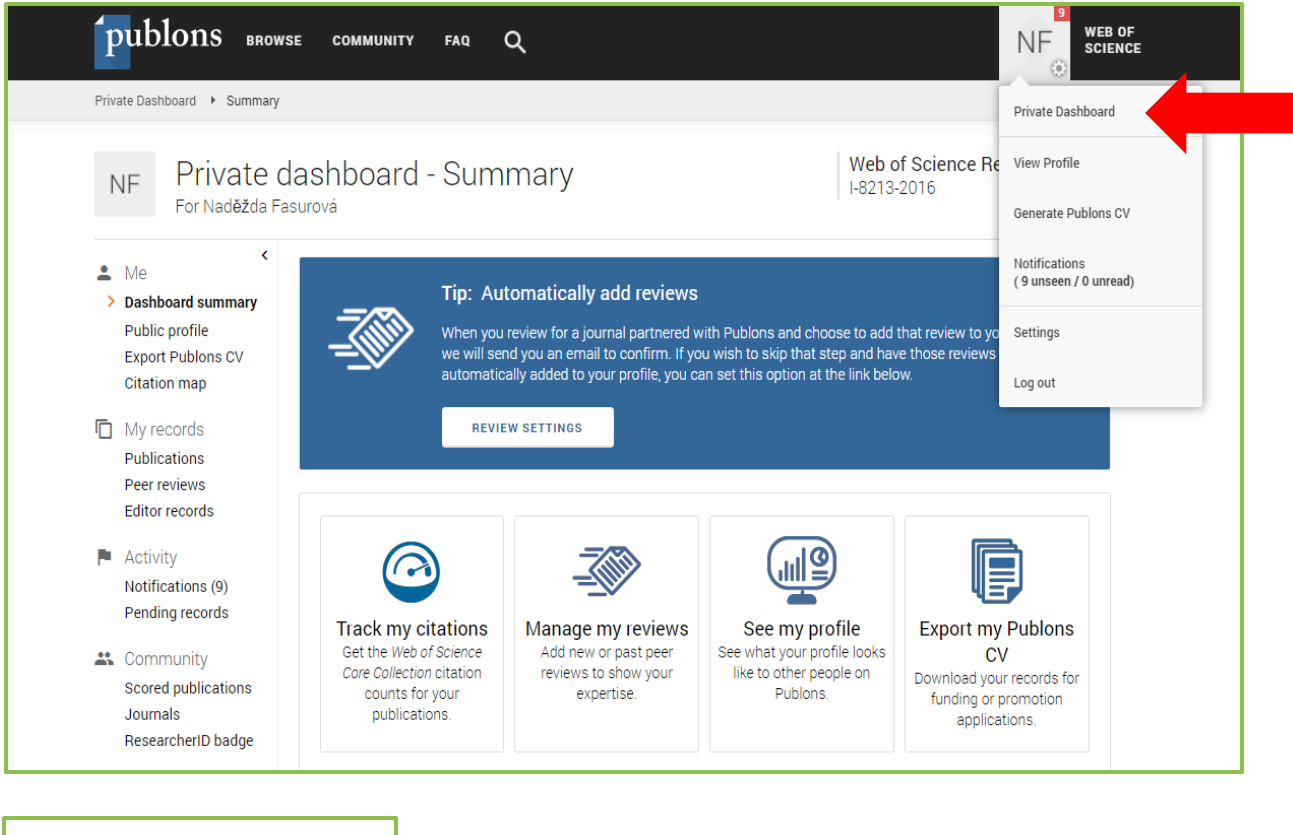

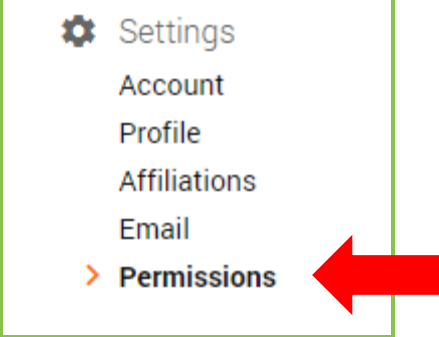

V Settings kliknete na Permissions, zde se nastavuje propojení s ORCID.

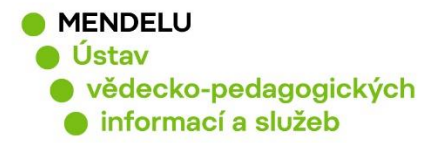

## V ORCID Settings kliknete na Create or connect your ORCID iD:

| ORCID Settings | ur ORCiD iD to enable data sharing with Publons.                                                                  |
|----------------|----------------------------------------------------------------------------------------------------|
| SAVE CHANGES   | Pokud nejste přihlášení do ORCID, objeví se okno pro<br>přihlášení do ORCID (zadejte přihlašovací jméno a heslo). |

Vyberete ORCID a kliknete na Connect:

| You can manage emails,                                                                                                    | create or change your p | assword, connect sign in met  | hods, and request deletion of | f your account.           |
|----------------------------------------------------------------------------------------------------|-------------------------|-------------------------------|-------------------------------|---------------------------|
| Your account sign in & se                                                                                                    | curity changes will app | ly to Web of Science, EndNote | , ResearcherID, Publons, and  | other Clarivate products. |
| Emails                                                                                                    | Password                | Connected accounts            | Delete account                |                           |
|                                                                                                    |                         |                               |                               |                           |
| Connected Accounts                                                                                                    | va@mendelu.cz           | Last sign in: 10              | Mar 2021   10:49 AM           |                           |
| Connected Accounts  nadezda.fasuro  More Options                                                                                                    | va@mendelu.cz           | Last sign in: 10              | Mar 2021   10:49 AM           |                           |
| Connected Accounts          nadezda.fasuro         More Options         Facebook                                                                                                    | va@mendelu.cz           | Last sign in: 10              | Mar 2021   10:49 AM           | Connect                   |
| Connected Accounts          Image: Connected Accounts         Image: Connected Accounts         Image: Connected | va@mendelu.cz           | Last sign in: 10              | Mar 2021   10:49 AM           | Connect                   |

Vrátíte se zpět kliknutím na: Return to Publons

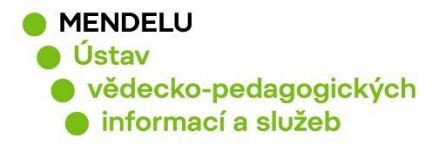

# V Permissions se ORCID Settings je třeba provést následující změny:

| ORCiD Settings                                                                                                    |
|----------------------------------------------------------------------------------------------------|
| You have linked ORCiD record: (D) https://orcid.org/0000-0002-3216-1074                                                                                                    |
| SYNC YOUR ORCID RECORD WITH PUBLONS                                                                                                    |
| Tick the box below and save your settings to automatically import any publications you add to your<br>ORCiD record, when you add them to your ORCiD record.                                             |
| Keep my publication list up to date with my ORCID record                                                                                                    |
| Note: when you select this option we will import your publications from ORCiD to Publons. Any future<br>changes you make to your publication record on ORCiD will be reflected on your Publons profile. |
| UPDATE YOUR ORCID WORKS FROM PUBLONS                                                                                                    |
| Click the button below to allow Publons to add your publications and verified pre-publication reviews to<br>your ORCiD record.                                                                          |
| GRANT PUBLONS PERMISSION TO UPDATE YOUR ORCID WORKS                                                                                                    |
| UPDATE YOUR ORCID RECORD FROM PUBLONS                                                                                                    |
| Click the button below to allow Publons to keep your ResearcherID up to date on your ORCiD record.<br>Your ResearcherID will be exported to the "Other IDs" section of your ORCiD record.               |
| GRANT PUBLONS PERMISSION TO UPDATE YOUR ORCID RECORD                                                                                                    |
| SAVE CHANGES                                                                                                    |
| SAVE CHANGES                                                                                                    |

Je potřeba zatrhnout: Keep my publication list up to date with my ORCID record a potvrdit tlačítkem Save changes.

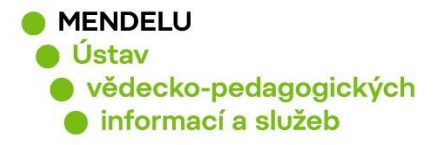

#### Je potřeba udělit povolení:

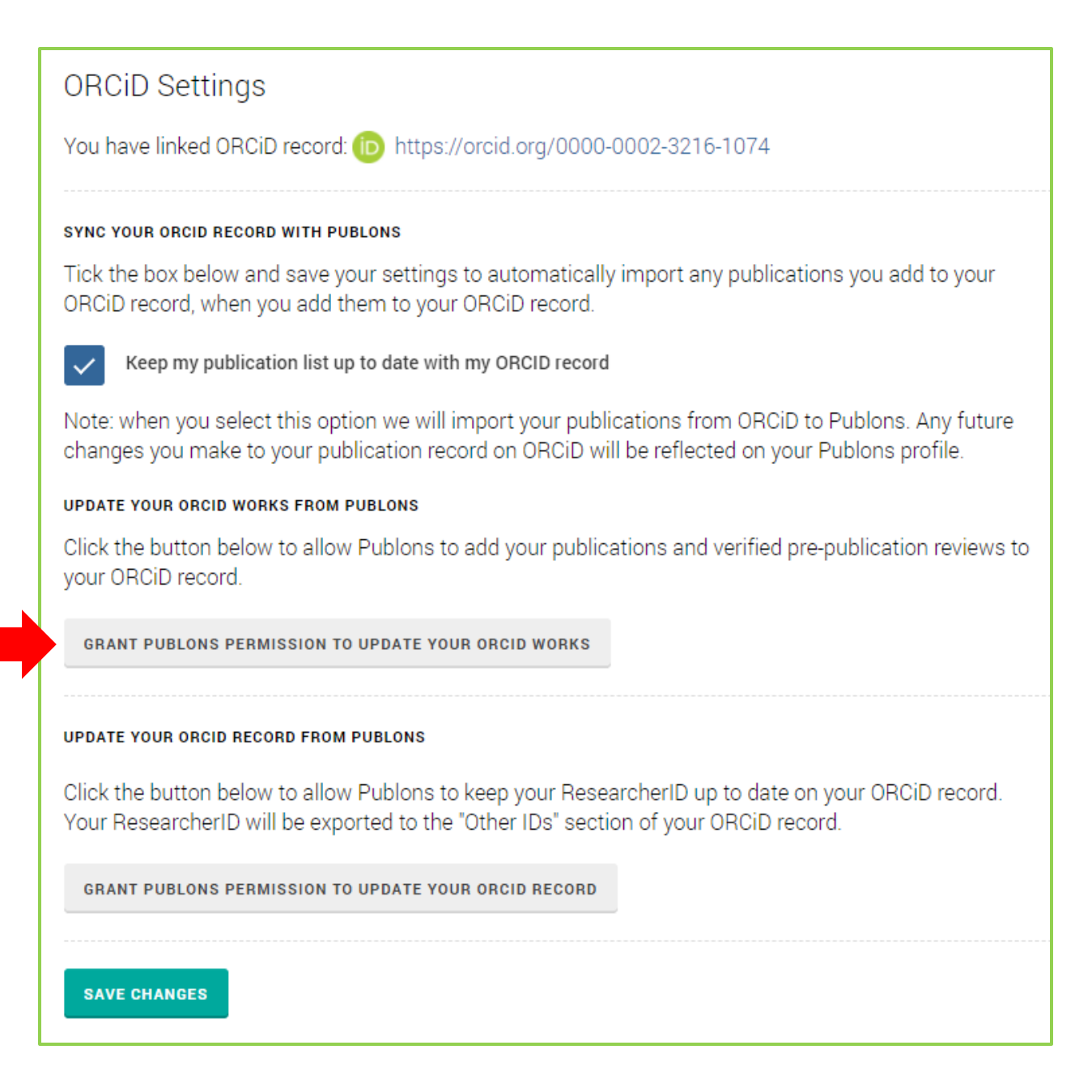

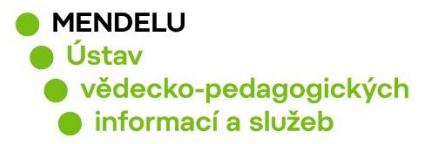

| ORC <mark>ID</mark>                                                                               | Authorize access                                                    |
|---------------------------------------------------------------------------------------------------|---------------------------------------------------------------------|
| You are currently signed in as:                                                                   |                                                                     |
| Naděžda Fasurová<br>https://orcid.org/0000-0002-3216-10<br>SIGN OUT                               | J74                                                                 |
| Publons ⑦<br>has asked for the following access to                                                | your ORCID record:                                                  |
| C Add/update your research activ                                                                  | vities (works, affiliations, etc)                                   |
| Authorize                                                                                         | access                                                              |
| Deny acc                                                                                          | cess                                                                |
| If authorized, this organization will have outlined above and described in further <b>policy.</b> | access to your ORCID record, as<br>detail in <b>ORCID's privacy</b> |
| You can manage access permissions for t<br>Organizations in your <b>account setting</b>           | this and other Trusted<br>g <b>s.</b>                               |

# Dbjeví se nové okno, které potvrdíte tlačítkem Authorize access

# Je potřeba potvrdit: Keep my ORCID publication list up to date with my Publons account a Keep my ORCID review list up to date with my Publons account. Potvrďte tlačítkem Save changes.

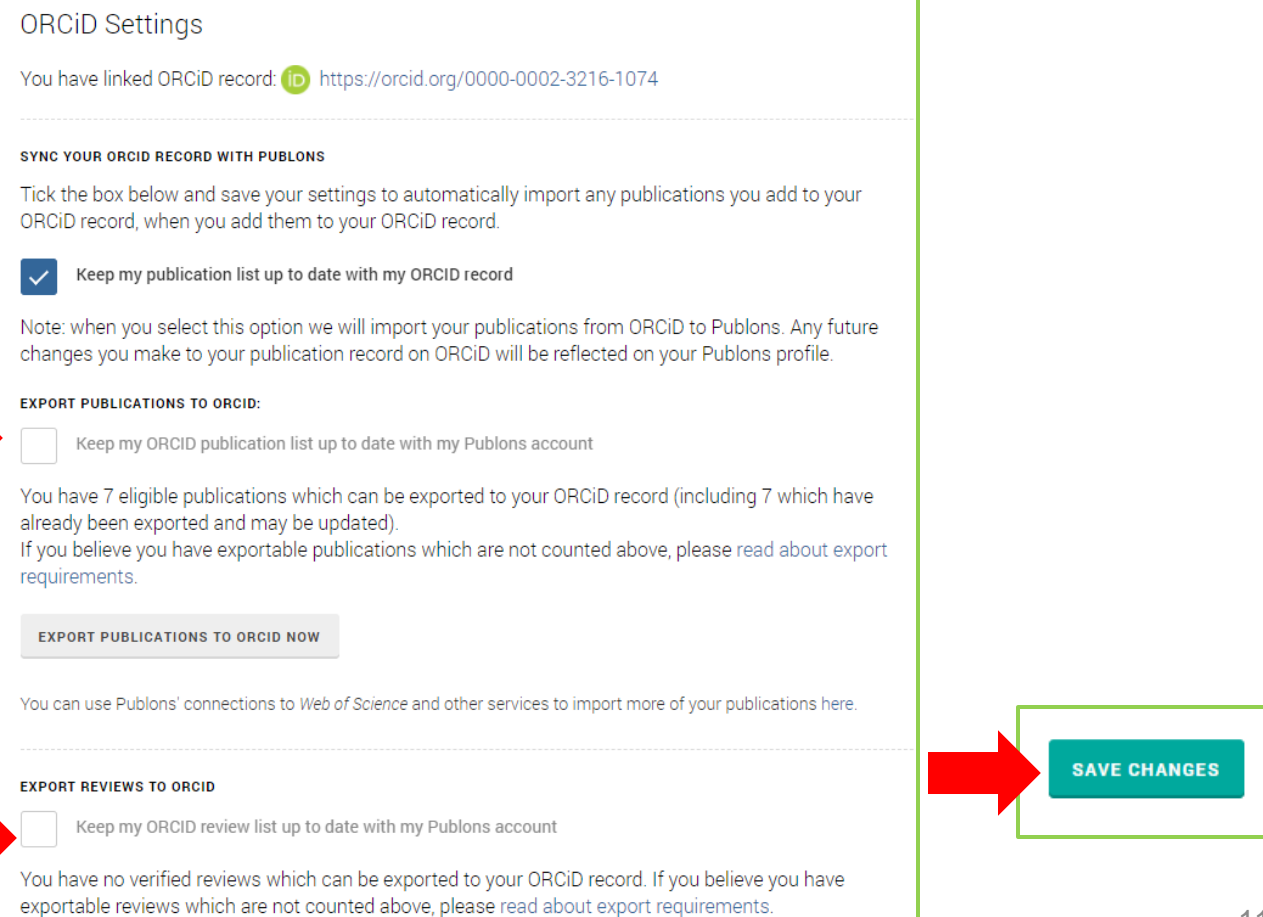

# KNIHOVNA - SPOLEHLIVÝ ZDROJ INFORMACÍ

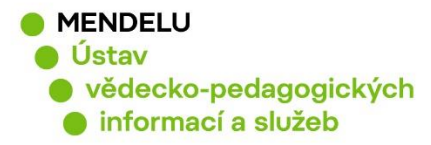

Nakonec je třeba potvrdit Grant Publons Permission to update your ORCID Record

# EXPORT REVIEWS TO ORCID Keep my ORCID review list up to date with my Publons account You have no verified reviews which can be exported to your ORCiD record. If you believe you have exportable reviews which are not counted above, please read about export requirements. There are several ways to add verified reviews to your Publons profile. You can read about all of them here. REVOKE PERMISSION You have granted Publons permission to update your works on ORCiD. REVOKE PUBLONS' PERMISSION TO UPDATE YOUR ORCID WORKS UPDATE YOUR ORCID RECORD FROM PUBLONS Click the button below to allow Publons to keep your ResearcherID up to date on your ORCiD record. Your ResearcherID will be exported to the "Other IDs" section of your ORCiD record. GRANT PUBLONS PERMISSION TO UPDATE YOUR ORCID RECORD SAVE CHANGES ORCID Znovu se objeví okno, potvrdíte tlačítkem Authorize access Authorize acces. ou are currently signed in as Naděžda Fasurová https://orcid.org/0000-0002-3216-1074 SIGN OUT

Publons (?)

policy

has asked for the following access to your ORCID record:

You can manage access permissions for this and other Trusted Organizations in your **account settings.** 

 Add/update other information about you (country, keywords, etc.)

 Authorize access

 Deny access

If authorized, this organization will have access to your ORCID record, as
outlined above and described in further detail in ORCID's privacy

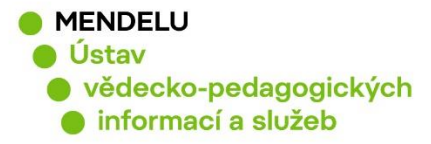

### Výsledné nastavení propojení ORCID a Publons (Researcher ID). Můžete exportovat své publikace do ORCID:

#### ORCiD Settings

You have linked ORCiD record: in https://orcid.org/0000-0002-3216-1074

#### SYNC YOUR ORCID RECORD WITH PUBLONS

Tick the box below and save your settings to automatically import any publications you add to your ORCiD record, when you add them to your ORCiD record.

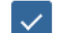

Keep my publication list up to date with my ORCID record

Note: when you select this option we will import your publications from ORCiD to Publons. Any future changes you make to your publication record on ORCiD will be reflected on your Publons profile.

#### EXPORT PUBLICATIONS TO ORCID:

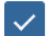

Keep my ORCID publication list up to date with my Publons account

You have 7 eligible publications which can be exported to your ORCiD record (including 7 which have already been exported and may be updated).

If you believe you have exportable publications which are not counted above, please read about export requirements.

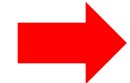

EXPORT PUBLICATIONS TO ORCID NOW

You can use Publons' connections to Web of Science and other services to import more of your publications here.

#### EXPORT REVIEWS TO ORCID

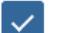

Keep my ORCID review list up to date with my Publons account

You have no verified reviews which can be exported to your ORCiD record. If you believe you have exportable reviews which are not counted above, please read about export requirements.

There are several ways to add verified reviews to your Publons profile. You can read about all of them here.

#### REVOKE PERMISSION

You have granted Publons permission to update your works on ORCiD.

REVOKE PUBLONS' PERMISSION TO UPDATE YOUR ORCID WORKS

#### UPDATE YOUR ORCID RECORD FROM PUBLONS

You have granted Publons permission to update your record on ORCiD. If you have a ResearcherID it will be exported to the "Other IDs" section of your ORCiD record.

REVOKE PUBLONS' PERMISSION TO UPDATE YOUR ORCID RECORD

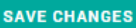

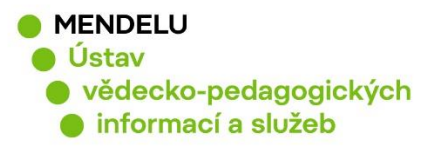

# Naděžda Fasurová

#### ORCID iD

Ohttps://orcid.org/0000-0002-3216-1074 View public version V ORCID se propojení s ResearcherID objeví v kolonce **Other IDs** a v nastavení je Publons jako důvěryhodná organizace (Trusted Organization)

#### Display your iD on other sites 3

📥 Public record print view 🕄

🗱 Get a QR Code for your iD 🕄

Also known as Nadezda Fasurova, N. Fasurova, Naděžda Jíchová, Nadezda Jichova

Czech Republic

**Keywords** humic acids; fluorescence spectroscopy

🖋 Websites & Social Links

**Other IDs** ResearcherID: I-8213-2016

# Trusted organizations•

| Trusted organization                                       | Approval date | Access type                                                                                                    |   |
|------------------------------------------------------------|---------------|----------------------------------------------------------------------------------------------------|---|
| Clarivate<br>https://www.clarivate.com/                    | 2019-05-13    | Read your information with visibility set to Trusted Parties                                                                                                    | â |
| Crossref Metadata Search<br>https://search.crossref.org    | 2018-05-18    | Read your information with<br>visibility set to Trusted Parties<br>Add/update your research<br>activities (works, affiliations, etc)                                                                                             | Î |
| DimensionsWizard<br>https://orcid.uberresearch.com/        | 2018-05-28    | Read your information with<br>visibility set to Trusted Parties<br>Add/update your research<br>activities (works, affiliations, etc)<br>Add funding items                                                                        | Î |
| Mendel University in Brno<br>https://uvis.mendelu.cz/orcid | 2021-02-05    | Add/update other information<br>about you (country, keywords, etc.)<br>Read your information with<br>visibility set to Trusted Parties<br>Add/update your research<br>activities (works, affiliations, etc)<br>Get your ORCID iD | đ |
| Publons<br>https://publons.com                             | 2021-03-10    | Add/update other information<br>about you (country, keywords, etc.)<br>Add/update your research<br>activities (works, affiliations, etc)                                                                                         | Î |
|                                                            |               |                                                                                                    |   |